## Examen arbitre international 2020 : Étapes de base à connaître

**1.** Les candidats recevront un e-mail avec le lien vers la plate-forme d'apprentissage en ligne de Moodle avec un utilisateur et un mot de passe (si le candidat est déjà utilisateur de Moodle, il / elle a déjà un nom d'utilisateur, donc ne recevra pas un tel e-mail, uniquement devra accéder avec son nom d'utilisateur et son mot de passe et aura accès au cours d'examen IU dans la langue choisie dans le formulaire B et l'étape 2 ne sera pas nécessaire).

2. Il devra changer le mot de passe pour des raisons de sécurité.

**3.** Il devra télécharger la copie du passeport (carte d'identité, s'il n'y a pas de passeport), pour passer à l'étape suivante.

**4.** Il / elle est incorporé (e) dans la langue choisie dans le formulaire B soumis (donc seul aura accès à cet examen de langue).

**5.** Il / elle est capable de s'ajuster dans les paramètres (indiqués dans le guide Moodle) à sa langue préférée pour ne voir que dans l'environnement les informations de Moodle dans cette langue.

6. L'examen sera disponible le jour indiqué dans le dernier formulaire A soumis.

**7.** L'examen n'a qu'un seul accès, une fois que le candidat commence à passer l'examen, il sera soumis dans un délai de 60 minutes au plus tard.

8. Juste après avoir soumis l'examen, en quelques secondes, la note réussie ou échouée s'affiche, ainsi que le nombre de réponses correctes obtenues.

**9.** Une fois que toutes les AN auront terminé l'examen, le certificat sera prêt dans l'environnement Moodle, l'utilisateur pourra accéder avec son mot de passe et le télécharger.